## 教育部104年度推動教師專業成長研習 翻轉教學與GeoGebra製作MOOCs 教材

藍邦偉老師 2015年6月3日 臺北市立大直高中

## What is MOOCs ?

Massive
Open
Online
Courses

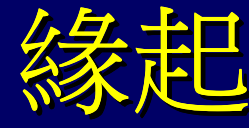

國家教育研究院今高中數學學科中心 →建國中學 曾政清老師 羅東高中 官長壽老師 竹南高中 李政豐老師 泰北高中 藍邦偉老師 →MOOCs專案 單元:機率之取球問題 ⇒MOOCs專案 單元:指數與對數

## MOOCs規格製作的優點與缺點

優點
(1)學生專注
(2)進棚不需轉換
缺點
(1)耗工
(2)教室投影
(3)網頁互動

## 翻轉教學GeoGebra短片製作

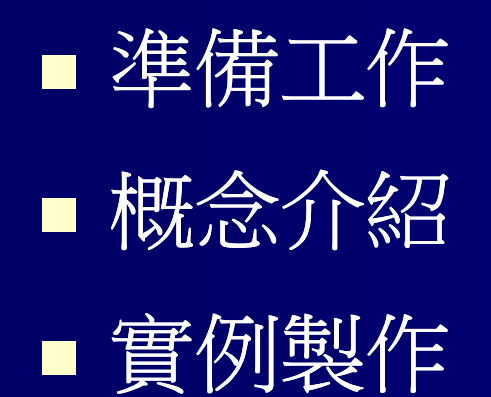

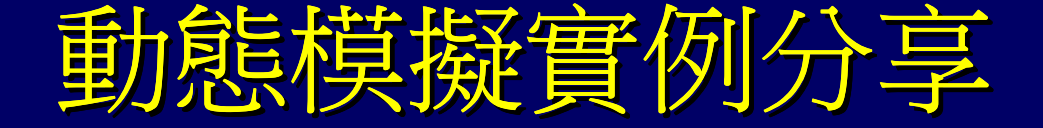

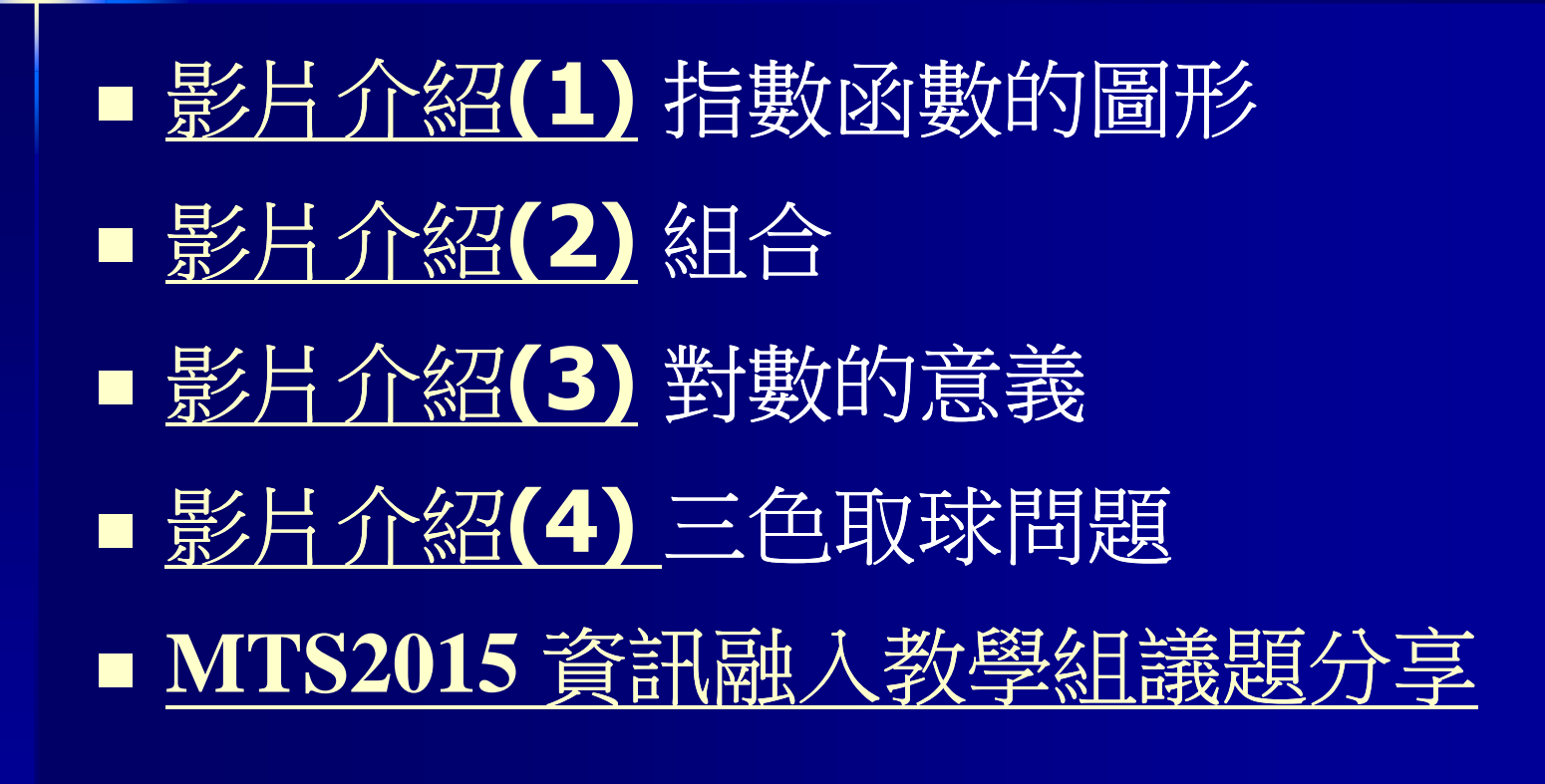

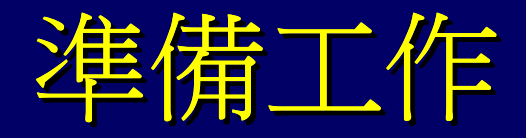

# GeoGebraCamtashia, Hypercam2

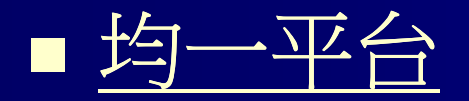

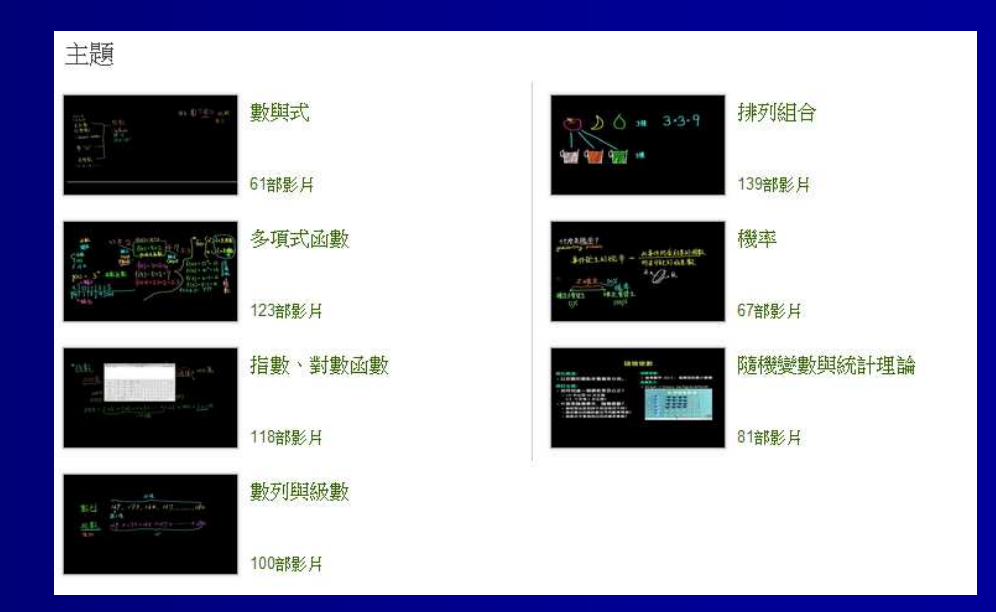

## 翻轉教學桌錄原則

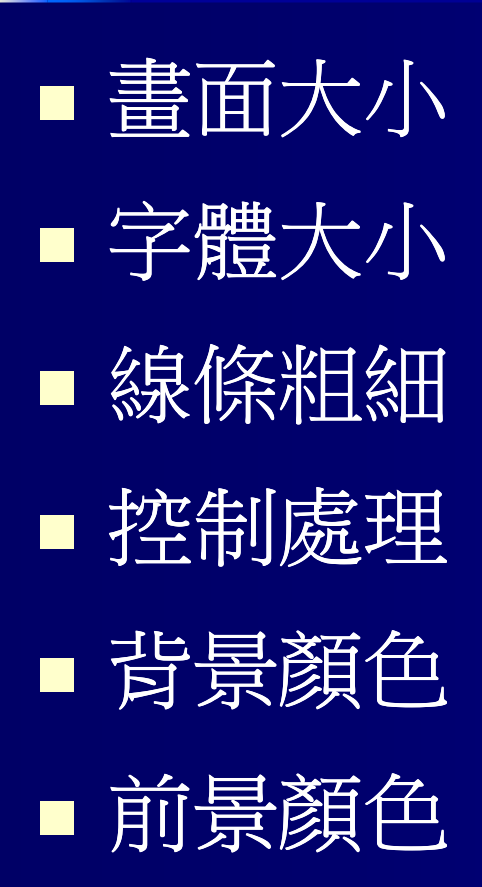

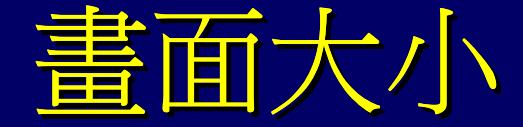

## ■ 16:9為原則,1002\*564 ■ 若進攝影棚則需Full HD 1920\*1080

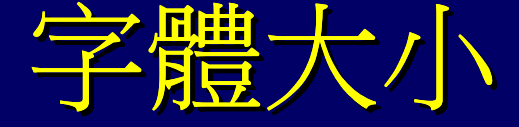

#### 每版最多8~9列為原則,在GeoGebra 中,字體大小用16點時,可以設字體在 大與特大之間,或自訂250%~350%

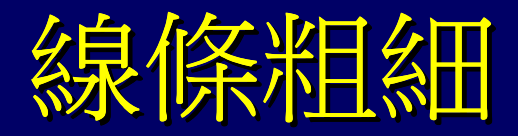

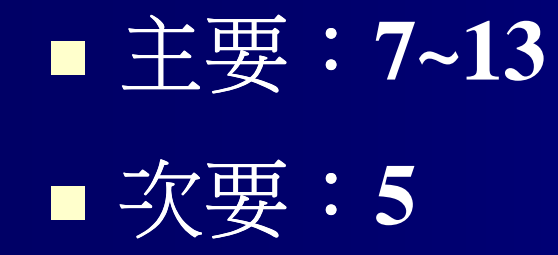

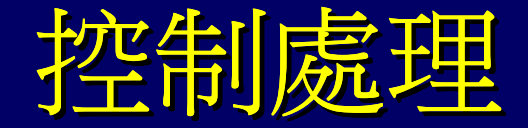

- 盡量用按紐取代滑竿與勾選框
   若要使用電子白板錄製用滑竿取代輸入 框
- 畫面的上下左右不要滿,尤其下方要留高的1/8左右。

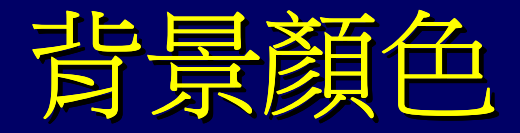

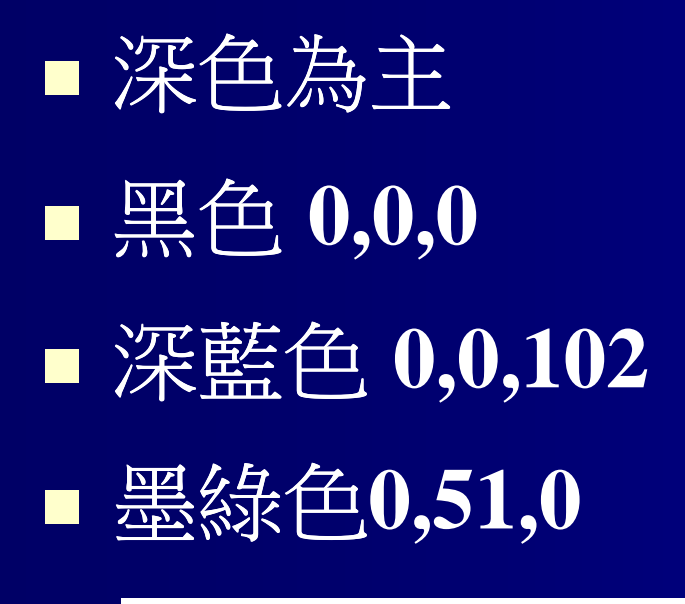

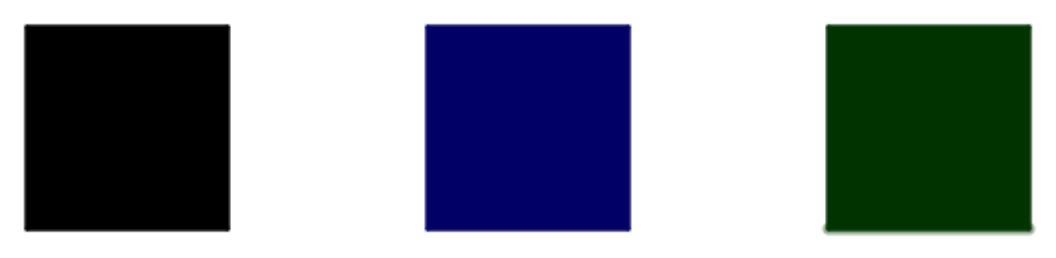

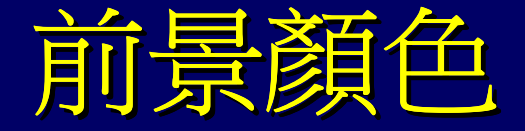

原則是要讓顏色浮在底色上
白色255,255,255
黃色 255,255,0
青色153,255,255
粉紅色 255,153,204
橘色 255,102,0

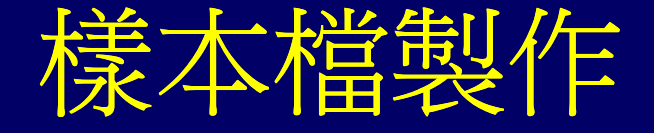

- 1) max=5
- 2) 滑竿s, 範圍0到max, 遞增量1
- 3) A=corner[1,4] 或 A=corner[4] corner[<Graphic View><Number of Corner>]
- 4) 建立文字:

Question,text1,text2,text3,text4,text5

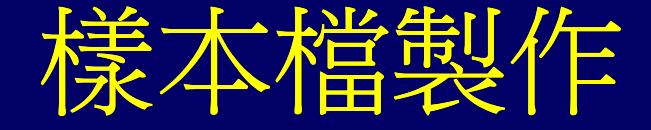

5) 設定進階: 將text1設為 s>=1 將text2設為 s>=2 將text3設為 s>=3 將text4設為 s>=4 將text5設為 s>=5

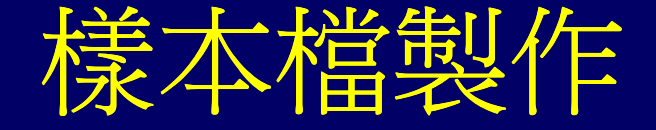

6) 定位文字: Question 位置設為 A text1 位置設為 A+(0,-2) text2 位置設為 A+(0,-4) text3 位置設為 A+(0,-6) text4 位置設為 A+(0,-8) text5 位置設為 A+(0,-10)

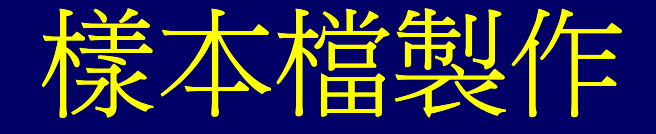

#### 7) k=0,1=0,m=0

- 8) 新增按鈕Forward
   Onclick GeoGebra Script:
   if [s<max,SetValue[s,s+1],SetValue[s,0]]</li>
- 9) 隱藏滑竿s

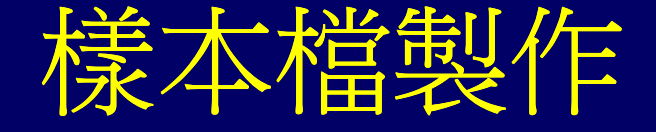

10) 打開副繪圖區(GV2), 新增5個按鈕 White, Yellow, Cyan, Pink, Orange White : Onclick GeoGebra Script : k=1;l=1;m=1;Yellow : Onclick GeoGebra Script : k=1;l=1;m=0; Cyan : Onclick GeoGebra Script : k=153/255;l=1;m=1; Pink : Onclick GeoGebra Script : k=1;l=153/255;m=204/255;Orange : Onclick GeoGebra Script : k=1;l=102/255;m=0;

## 動態模擬介紹

If [step==0,SetValue[t,0]] 或If [step==0,SetValue[θ, 0°]]
If [step==0,StartAnimation[t,false]]
If [step==5,StartAnimation[t,true]]

If[step>=1,"x^2+2x+3"]
If[step>=2,"\\\;;=(x^2+2x+1)+2"]

If[step>=1,+a+"x^2"+b+"x"+c+""]
 或If[step>=1,""+f]
 If[step>=5,"="+CompleteSquare[f]]

■ 空格\; 換行\\

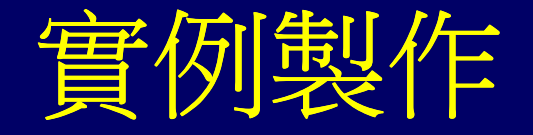

- 1) max=5
- 2) 整數滑竿 S, 範圍: 0到max //step
- 3) 實數滑竿 t, 範圍: 0到1 遞增量 0.01 //平移
- 角度滑竿 θ,範圍:0到360度 遞增量 0.1度
- 5) 整數滑竿 a,b,c,d
- 6)  $f(x)=a x^2+b x+c$

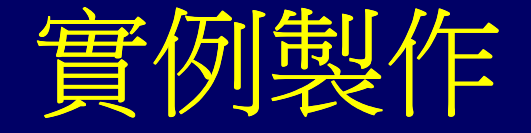

- 7) 文字text1=試求二次函數的頂點座標
   8) 加入動態文字text2

   f(x)=simplify[f]=completesquare[f]
   if[s>=2,simplify[f]]
   if[s>=3,completesquare[f]]
- 9) V=Extremum[f]
- 10)加入動態文字text3 函數f(x)的頂點為V

## 實例製作

#### 11) 動點A,B

- 12) poly1=polygon[A,A+(d,0),A+(d,d),A+(0,d)]
- 13) 向量u=Vector[A,A+(d,y(A))]
- 14) polya=translate[poly1, t u]
- 15) //動態模擬滑竿t, θ 一律遞增一次
- 16) poly2=polygon[B,B+(d,0),5]
- 17) K=centroid[poly2]
- 18) polyb=rotate[poly2, $\theta$ ,K]

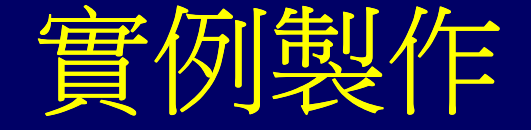

17) 進階設定
 text1 s>=1&&s<=3
 text2 s==2||s==3
 text3 s==3
 隱藏poly1與poly2
 polya s==4
 polyb s==5</pre>

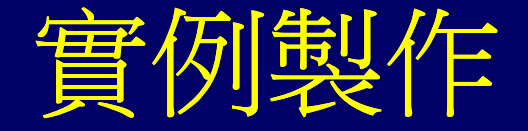

18) s 屬性 程式 OnUpdate if [s==0,setvalue[t,0]] if  $[s==0,setvalue[\theta,0^{\circ}]]$ if [s==0,StartAnimation[t,false]] if  $[s==0,StartAnimation[\theta,false]]$ if [s==4,StartAnimation[t,true]] if [s==5,StartAnimation[ $\theta$ ,true]] 19) 新增按鈕Forward **Onclick GeoGebra Script**: if [s<max,SetValue[s,s+1],SetValue[s,0]] 20) 隱藏滑竿s

## Hypercam 2

 功能相當齊全,應有盡有;
 體積小不占空間,整個軟體不到 1MB;

- 3) 錄製的影片沒有長度的限制;
- 4) 影片格式為 AVI 檔,畫質清晰、還可以錄製聲音。

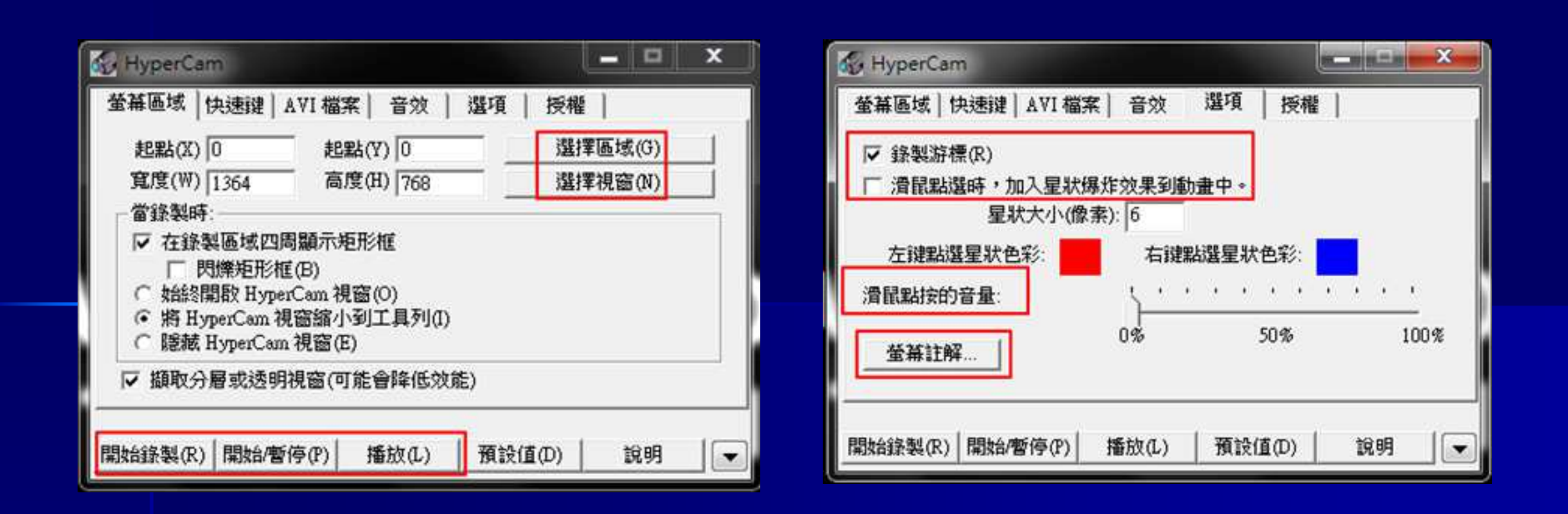

| 螢幕區域  | 快速键 AVI 檔                      | 案 音效                            | 選項                     | 授權                 |      | _  |
|-------|--------------------------------|---------------------------------|------------------------|--------------------|------|----|
| 檔案名稱  | (N): C:\Users\Adm<br>削覽檔案名稱(B) | inistrator\Do                   | cuments'clip<br>開記     | 0001.avi<br>(輸出資料) | 夾(0) |    |
| ☑ 加入編 | 就到檔案名稱中(                       | (A)                             |                        |                    |      |    |
|       | 每秒錄製框架<br>游標/全框架錄<br>關鍵框务      | 速率(T): 10<br>製頻率: 1<br>時(K): 10 | ) 播<br>(設為1)<br>DO 框架. | 放: 10<br>則錄製每-     | -框架) |    |
| 視論    | 【壓縮(∀): 自動                     | 選取 - 強烈                         | 推薦!                    | <i>ॴ℃</i> )-       | •    | a, |
| □ 螢幕擷 | 取最大限制。每6                       | 圖元24位元                          | (可能會比                  | 读(C).<br>:較慢)      | 100  | 10 |

| 幕區域   快速键   AVI 檔案           | 音效 道項 接權                            |  |  |
|------------------------------|-------------------------------------|--|--|
| 如不要記錄麥克風聲音,討<br>聲音錄製裝置。若要取得更 | 諸選擇"立體聲"或"單聲道"或下列<br>包含資訊,請按一下"說明"。 |  |  |
|                              |                                     |  |  |
| ☑ 錄製音效(S):                   | 預設聲音錄製裝置                            |  |  |
| 通道數:                         | 2-立體聲                               |  |  |
|                              | 16 Pa                               |  |  |
| 取樣大小:                        | 10 Dit                              |  |  |

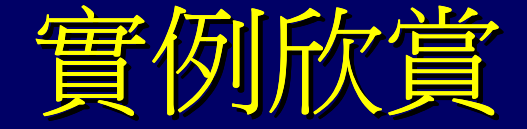

## 國教署、國教院、高中數學學科中心 與愛爾達電視臺合作MOOCs網頁 藍老師的GeoGebra教室

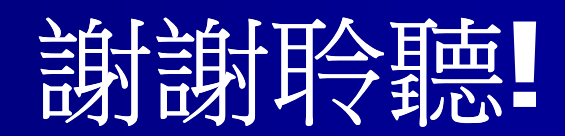